| M.buqeo                  |  | leo  | Инструкция пользователя                                    |      | Участник |  |
|--------------------------|--|------|------------------------------------------------------------|------|----------|--|
| Создано: 17.06.2015 v.08 |  | v.08 | Инструкция пользователя<br>«Подача предложения участником» | Код: | SRM003   |  |

# Инструкция «Подача предложения участником»

| M.buqeo  |            |      | Инструкция пользователя                                    |      | Участник |
|----------|------------|------|------------------------------------------------------------|------|----------|
| Создано: | 17.06.2015 | v.08 | Инструкция пользователя<br>«Подача предложения участником» | Код: | SRM003   |

# Содержание

| 1 | ОБЦ  | ĮАЯ ИНФОРМАЦИЯ                                         |
|---|------|--------------------------------------------------------|
|   | 1.1  | Назначение инструкции                                  |
|   | 1.2  | Термины и определения                                  |
| 2 | BXO, | д В СИСТЕМУ4                                           |
| 3 | пои  | СК ЗАКУПОЧНЫХ ПРОЦЕДУР6                                |
|   | 3.1  | Средство поиска закупочных процедур                    |
|   | 3.2  | Применение фильтров к рабочему списку                  |
| 4 | ПРО  | СМОТР ПОДРОБНОЙ ИНФОРМАЦИИ О ЗАКУПОЧНОЙ ПРОЦЕДУРЕ9     |
|   | 4.1  | Вкладка «Вопросы»                                      |
|   | 4.2  | Вкладка «Примечания и приложения»11                    |
|   | 4.3  | Вкладка «Позиции»12                                    |
|   | 4.4  | «Вопросы и ответы» - чат с сотрудником М.видео12       |
| 5 | под  | АЧА ПРЕДЛОЖЕНИЯ15                                      |
|   | 5.1  | Вложение документов(файлов)                            |
|   | 5.2  | Ответы на вопросы закупочной процедуры18               |
|   | 5.3  | Ввод цены в позиции документа                          |
|   | 5.4  | Сохранение предложения                                 |
|   | 5.5  | Отправка предложения                                   |
|   | 5.6  | Ответ на предложение                                   |
|   | 5.7  | Копирование последнего предложения из прошлых процедур |
| 6 | вых  | ОД ИЗ СИСТЕМЫ                                          |

| M.buqeo  |            | leo  | Инструкция пользователя                                    | Участник |        |
|----------|------------|------|------------------------------------------------------------|----------|--------|
| Создано: | 17.06.2015 | v.08 | Инструкция пользователя<br>«Подача предложения участником» | Код:     | SRM003 |

# 1 Общая информация

#### 1.1 Назначение инструкции

Данная инструкция предназначена для внешних пользователей — контактных лиц участников закупочных процедур. В инструкции описывается процесс подачи предложения участником закупочной процедуры, а также предоставляется общая информация о принципах работы в системе.

| Термин               | Описание                                                                                                    |
|----------------------|----------------------------------------------------------------------------------------------------|
| Деловой партнёр      | Объект основных данных системы SRM, представляющий собой любое лицо, организацию или группы лиц, которые могут участвовать в бизнес-операциях.                   |
| ДЭБ                  | Дирекция по экономической безопасности М.Видео                                                                                                    |
| Контактное лицо      | Представитель организации участника тендера или поставщика, от имени которого контрагент выполняет бизнес-операции в системе SRM и подаёт предложения на тендер. |
| Закупочная процедура | Регламентированная процедура, связанная с закупкой работ<br>и услуг для собственных нужд компании.                                                               |

#### 1.2 Термины и определения

| M.buqeo  |            | leo  | Инструкция пользователя                                    |      | Участник |
|----------|------------|------|------------------------------------------------------------|------|----------|
| Создано: | 17.06.2015 | v.08 | Инструкция пользователя<br>«Подача предложения участником» | Код: | SRM003   |

#### 2 Вход в систему

Для входа в систему необходимо пройти по ссылке <u>https://ep.mvideo.ru/irj/portal/</u>, ввести логин и пароль, которые были получены вами при регистрации в соответствующие поля, и нажать на кнопку **«Вход в систему»** (рис. 2.1)

| нам не всё равно                                                                                                    |
|----------------------------------------------------------------------------------------------------|
| Пользователь *<br>Пароль *<br>Вход в систему<br>Регистрация (ЭТП E-tender "М.Видео")<br>Восстановить пароль (ЭТП E-tender "М.Видео") |
| Соруright © М.Видео, 1993 - 2015                                                                                                    |

Рис. 2.1 Страница входа в систему

| SAP                                                                              |                                                                                    |                                                                                                    |                                           |                |              |                 |                   |                        | Row            | ×                  | Q, + Новый се    | анс Магазин М.     | Видео Выход из систем          |
|----------------------------------------------------------------------------------|------------------------------------------------------------------------------------|----------------------------------------------------------------------------------------------------|-------------------------------------------|----------------|--------------|-----------------|-------------------|------------------------|----------------|--------------------|------------------|--------------------|--------------------------------|
| ∉Назад Дальше ► История И                                                        | 1збранное Персонализация                                                           | Ракурс                                                                                                    |                                           |                |              |                 |                   |                        |                |                    |                  | Добро пож          | аловать: Дмитрий Старости      |
| Управление закупками                                                             |                                                                                    |                                                                                                    |                                           |                |              |                 |                   |                        |                |                    |                  |                    |                                |
| Тендеры М.видео Инструкци                                                        | и и документы Поддерж                                                              | xa E-tender                                                                                                    |                                           |                |              |                 |                   |                        |                |                    |                  |                    |                                |
| 🚺 yr                                                                             | правление закупками > Тен                                                          | деры М.видео > Теңдеры М.в                                                                                                    | мдео                                      |                |              |                 |                   |                        |                |                    |                  |                    | Попный экран Опции 🔻           |
| Тендеры М.видео                                                                  | 1                                                                                  |                                                                                                    |                                           |                |              |                 |                   |                        |                |                    |                  |                    |                                |
| 👻 Сервисы                                                                        | Активные запросы                                                                   |                                                                                                    |                                           |                |              |                 |                   |                        |                |                    |                  |                    |                                |
| Центральные функции                                                              | Веб-процедуры Все                                                                  | (3) Опубликовано (0) Завер                                                                                                    | шено (0) Завершено (0)                    |                |              |                 |                   |                        |                |                    |                  |                    |                                |
| <ul> <li>Просмотр данных предприят</li> <li>Просмото ранных пользоват</li> </ul> | Веб-процедуры - Все                                                                |                                                                                                    |                                           |                |              |                 |                   |                        |                |                    |                  |                    |                                |
|                                                                                  | <ul> <li>Скрыть быстрое вед</li> </ul>                                             | ение критериев                                                                                                    |                                           |                |              |                 |                   |                        |                |                    |                  |                    |                                |
|                                                                                  | С<br>Индика<br>Период в ответе на заи<br>Скопиров, Сбросите<br>Ракурс, [Стандартны | статус события: Дата создания:<br>Дата создания:<br>статус:<br>статус:<br>статус:<br>статус:<br>2 2<br>й ракурст Создать ответ | Т<br>Т<br>Т<br>Т<br>Т<br>Т<br>Т<br>Т<br>Т | по             | 🕽 🅏          | ред печатью 06н | овить Экспорт     |                        |                |                    |                  |                    | <u>ફ</u> ,                     |
|                                                                                  | 街 Номер события                                                                    | Описание события                                                                                                    | Тип события                               | Статус события | Дата запуска | Дата окончания  | Номер предложения | Статус предложения     | Версия события | Версия предложения | Вопросы и ответы | Время начала       | Время окончания                |
|                                                                                  | 4000254                                                                            | 84828 04.12.2015 11:52                                                                                                    | Тендер                                    | Опубликовано   |              | 04.12.2015      |                   | Предложение не создано |                |                    |                  | 00:00:00           | 16:00:00                       |
|                                                                                  | 4000252                                                                            | 84828 04.12.2015 10:37                                                                                                    | Тендер                                    | Опубликовано   | 05.12.2015   | 07.12.2015      |                   | Предпожение не создано |                |                    |                  | 00:00:00           | 00:00:00                       |
|                                                                                  | 4000251                                                                            | 73949 02.12.2015 17:49                                                                                                    | Запрос информации                         | Опубликовано   |              | 30.12.2015      |                   | Предпожение не создано |                |                    |                  | 00:00:00           | 00:00:00                       |
|                                                                                  |                                                                                    |                                                                                                    |                                           |                |              |                 |                   |                        |                |                    |                  |                    |                                |
|                                                                                  |                                                                                    |                                                                                                    |                                           |                |              |                 |                   |                        |                |                    |                  |                    |                                |
|                                                                                  |                                                                                    |                                                                                                    |                                           |                |              |                 |                   |                        |                |                    |                  |                    |                                |
|                                                                                  |                                                                                    |                                                                                                    |                                           |                |              |                 |                   |                        |                |                    |                  |                    |                                |
|                                                                                  |                                                                                    |                                                                                                    |                                           |                |              |                 |                   |                        |                |                    |                  |                    |                                |
|                                                                                  |                                                                                    |                                                                                                    |                                           | ·              | ,            |                 |                   |                        |                |                    | Последнее об     | овление 04.12.2015 | 15:04:05 RUS03 <u>Обновить</u> |

Рис. 2.2 Рабочее место «Управления закупками»

После входа в систему откроется рабочее место **«Управление закупками»**. В левой части экрана находится меню навигации (Блок 1 на рис 2.2.). Помимо основной страницы **«Тендеры М.видео»,** доступны пункты меню **«Просмотр данных предприятия»** и **«Просмотр данных** 

| M.buqeo  |            |      | Инструкция пользователя                                    |      | Участник |
|----------|------------|------|------------------------------------------------------------|------|----------|
| Создано: | 17.06.2015 | v.08 | Инструкция пользователя<br>«Подача предложения участником» | Код: | SRM003   |

**пользователя»**, которые позволяют просмотреть информацию о вашем предприятии и пользователе, под которым осуществлён вход в систему. Данные доступны только на просмотр, изменение данных предприятия и пользователя может быть выполнено по запросу в Департамент тендерных процедур M.Buдeo tender@mvideo.ru

Основной частью раздела **«Тендеры М.видео»** является рабочий список - таблица с перечнем закупочных процедур, в которых вы можете принять участие, или принимали участие ранее. (Блок 2 на рис 2.2). Для получения актуальной информации о закупочных процедурах, при входе в рабочее место необходимо обновлять данные в рабочем списке с помощью кнопки «Обновить» (З на рис 2.2)

В столбце **«Описание события»** находится название закупочной процедуры, которое совместно со значением поля **«Тип события»** даёт общее представление о закупочной процедуре. (рис. 2.3). Закупочная процедура может иметь следующие статусы (поле **«Статус события»**):

- Опубликовано к закупочной процедуре в данном статусе разрешена подача предложений.
- Завершено срок подачи предложений к закупочной процедуре в данном статусе истёк.
- Закрыто закупочная процедура отменена закупщиком, либо к данной закупочной процедуре создана последующая закупочная процедура, например, к запросу цен, создана последующая «переторжка».

Поля **«Дата запуска», «Время начала», «Дата окончания», «Время окончания»** определяют дату и время начала и окончания подачи предложений к закупочной процедуре соответственно. Если поле **«Дата запуска»** пустое, подача предложений возможна в любой момент до момента окончания подачи предложений.

| гивные запросы               |                                   |                        |                     |              |                    |                   |                        |                |                    |                  |              |                |
|------------------------------|-----------------------------------|------------------------|---------------------|--------------|--------------------|-------------------|------------------------|----------------|--------------------|------------------|--------------|----------------|
| б-процедуры <mark>Все</mark> | 2) <u>Опубликовано (0)</u> Завер  | шено (0) Завершено (0) |                     |              |                    |                   |                        |                |                    |                  |              |                |
| -процедуры - Все             |                                   |                        |                     |              |                    |                   |                        |                |                    |                  |              |                |
| росмотреть быстр             | е ведение критер.                 |                        |                     |              |                    |                   |                        |                |                    |                  |              |                |
| акурс: [Стандартны           | <b>й ракурс ▼</b>   Создать ответ | Просмотреть событие    | • Просмотреть ответ | Просмотр пер | ед печатью   Обнов | ить Экспорт       |                        |                |                    |                  |              |                |
| Номер события                | Описание события                  | Тип события            | Статус события      | Дата запуска | Дата окончания     | Номер предложения | Статус предложения     | Версия события | Версия предложения | Вопросы и ответы | Время начала | Время окончани |
| <u>4000252</u>               | 84828 04.12.2015 10:37            | Тендер                 | Опубликовано        | 05.12.2015   | 07.12.2015         |                   | Предложение не создано |                |                    | 0                | 00:00:00     | 00:00:00       |
| <u>4000251</u>               | 73949 02.12.2015 17:49            | Запрос информации      | Опубликовано        |              | 30.12.2015         |                   | Предложение не создано |                |                    | (                | 00:00:00     | 00:00:00       |
|                              |                                   |                        |                     |              |                    |                   |                        |                |                    |                  |              |                |
|                              |                                   |                        |                     |              |                    |                   |                        |                |                    |                  |              |                |
|                              |                                   |                        |                     |              |                    |                   |                        |                |                    |                  |              |                |
|                              |                                   |                        |                     |              |                    |                   |                        |                |                    |                  |              |                |
|                              |                                   |                        |                     |              |                    |                   |                        |                |                    |                  |              |                |
|                              |                                   |                        |                     |              |                    |                   |                        |                |                    |                  |              |                |
|                              |                                   |                        |                     |              |                    |                   |                        |                |                    |                  |              |                |
|                              |                                   |                        |                     |              |                    |                   |                        |                |                    |                  |              |                |

Рис. 2.3 Рабочий список закупочных процедур.

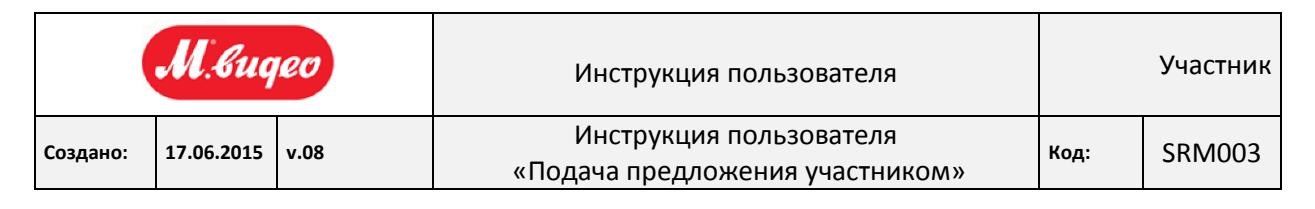

## 3 Поиск закупочных процедур.

#### 3.1 Средство поиска закупочных процедур

Для поиска закупочных процедур в определенном статусе можно воспользоваться **«быстрым фильтром»,** при нажатии на одну из ссылок, обозначенных цифрой 1 на рис. 3.1, в рабочем списке отобразятся закупочные процедуры с соответствующим статусом. Например, для того, чтобы просмотреть доступные вам активные закупочные процедуры, необходимо нажать на ссылку **«Опубликовано»**.

Для поиска закупочных процедур можно воспользоваться средством поиска. При нажатии на кнопку **«Просмотреть быстрое ведение критер.»** (обозначена цифрой 2 на рис. 3.1), откроется перечень критериев поиска (рис 3.2).

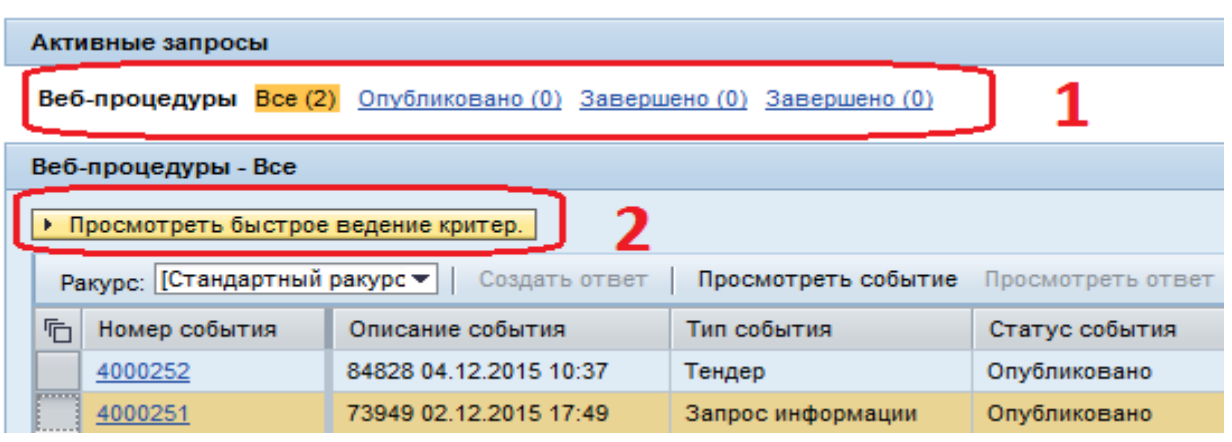

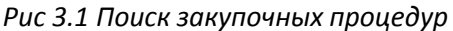

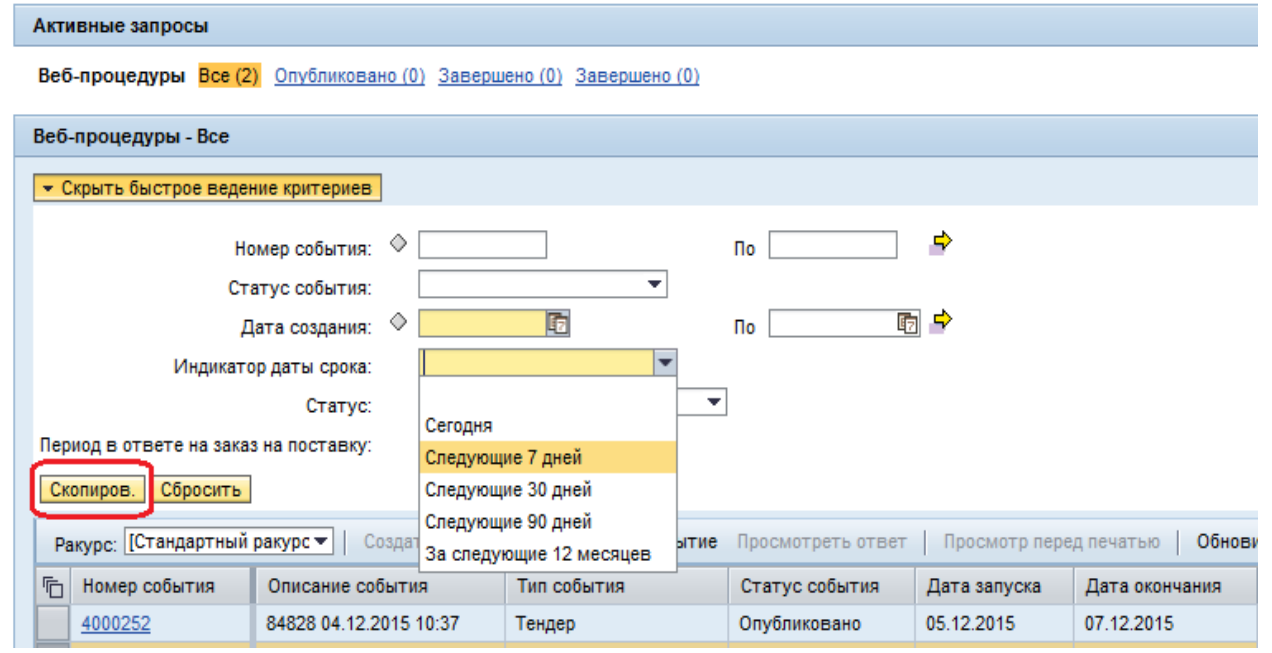

Рис. 3.2 Средство поиска закупочных процедур

После указания критериев поиска необходимо нажать на кнопку **«Скопировать»**, в рабочем списке отобразятся закупочные процедуры в соответствии с выбранными критериями. Для сброса критериев поиска требуется нажать на кнопку **«Сбросить»** и после этого на кнопку **«Скопировать»**.

| M.buqeo  |            |      | Инструкция пользователя                                    |      | Участник |
|----------|------------|------|------------------------------------------------------------|------|----------|
| Создано: | 17.06.2015 | v.08 | Инструкция пользователя<br>«Подача предложения участником» | Код: | SRM003   |

Средство поиска можно скрыть с помощью кнопки «Скрыть быстрое ведение критериев». На рис 3.2, в соответствии указанными критериями, найдены текущие (опубликованные) закупочные процедуры, срок подачи предложений к которым истекает в течение следующих 7 дней с текущей даты.

#### 3.2 Применение фильтров к рабочему списку

К любому столбцу рабочего списка закупочных процедур могут быть применены **фильтры.** Для применения фильтра необходимо правой кнопкой мыши нажать на заголовок столбца таблицы, в открывшемся меню выбрать значение, по которому требуется применить фильтр (рис. 3.3) Таким образом, в рабочем списке можно получить, например, закупочные процедуры с интересующим вас типом события:

Предусмотрены следующие типы закупочных процедур:

- Аккредитация по категориям
- Аккредитация в рамках тендера
- Тендер
- Запрос информации
- Закупка у единственного источника

Активные запросы

Веб-процедуры Все (2) Опубликовано (0) Завершено (0) Завершено (0)

| Веб | Веб-процедуры - Все |           |                  |                     |                   |  |  |  |  |  |
|-----|---------------------|-----------|------------------|---------------------|-------------------|--|--|--|--|--|
| • [ | росмотреть быстрое  | ведение к | фитер.           |                     |                   |  |  |  |  |  |
| Pa  | акурс: [Стандартный | ракурс 🔻  | Создать ответ    | Просмотреть событие | Просмотреть ответ |  |  |  |  |  |
| 5   | Номер события       | Описани   | е события        | Тип события         | Статус события    |  |  |  |  |  |
|     | <u>4000252</u>      | 84828 04  | Сортировка по во | cx.                 | Опубликовано      |  |  |  |  |  |
|     | <u>4000251</u>      | 73949 02  | Сортировка по ни | CX.                 | Опубликовано      |  |  |  |  |  |
|     |                     |           | (D)              |                     |                   |  |  |  |  |  |
|     |                     |           | (Все)            |                     |                   |  |  |  |  |  |
|     |                     |           | Запрос информац  | ии                  |                   |  |  |  |  |  |
|     |                     | l í       | Тендер           |                     |                   |  |  |  |  |  |
|     |                     |           |                  |                     |                   |  |  |  |  |  |
|     |                     |           |                  |                     |                   |  |  |  |  |  |

Рис. 3.3 Установка фильтра в списке закупочных процедур.

Для снятия фильтра нужно нажать на столбец, по которому была применена фильтрация и в сплывающем списке выбрать **«Все»** (Столбец с фильтром отмечается индикатором, показанным на рис. 3.4)

| M.buqeo  |            | leo  | Инструкция пользователя                                    |      | Участник |  |
|----------|------------|------|------------------------------------------------------------|------|----------|--|
| Создано: | 17.06.2015 | v.08 | Инструкция пользователя<br>«Подача предложения участником» | Код: | SRM003   |  |

Активные запросы

Веб-процедуры Все (2) Опубликовано (0) Завершено (0) Завершено (0)

| Be                                                                                                  | Веб-процедуры - Все                   |                        |                 |                    |              |  |  |  |  |  |
|----------------------------------------------------------------------------------------------------|---------------------------------------|------------------------|-----------------|--------------------|--------------|--|--|--|--|--|
| ►                                                                                                   | • Просмотреть быстрое ведение критер. |                        |                 |                    |              |  |  |  |  |  |
| Ракурс: * [Стандартный ракур 🕶   Создать ответ   Просмотреть событие Просмотреть ответ   Просмотр п |                                       |                        |                 |                    |              |  |  |  |  |  |
| ſ                                                                                                   | Номер события                         | Описание события       | Тип события 🛛 🖗 | Статус события 🏾 🖗 | Дата запуска |  |  |  |  |  |
|                                                                                                    | 4000252                               | 84828 04.12.2015 10:37 | Тендер          | Опубликовано       | 05.12.2015   |  |  |  |  |  |
|                                                                                                    |                                       |                        |                 |                    |              |  |  |  |  |  |

Рис. 3.4 Индикаторы установки фильтров

| M.buqeo                  |  | leo  | Инструкция пользователя                                    |      | Участник |
|--------------------------|--|------|------------------------------------------------------------|------|----------|
| Создано: 17.06.2015 v.08 |  | v.08 | Инструкция пользователя<br>«Подача предложения участником» | Код: | SRM003   |

# 4 Просмотр подробной информации о закупочной процедуре

Для просмотра подробной информации о закупочной процедуре необходимо в рабочем списке нажать на её номер в столбце **«Номер события».** (рис 4.1)

| Активные запросы                                                   |                          |                     |                   |  |  |  |  |  |  |  |
|--------------------------------------------------------------------|--------------------------|---------------------|-------------------|--|--|--|--|--|--|--|
| Веб-процедуры Все (2) Опубликовано (2) Завершено (0) Завершено (0) |                          |                     |                   |  |  |  |  |  |  |  |
| Веб-процедуры - Все                                                |                          |                     |                   |  |  |  |  |  |  |  |
| • Просмотреть быстрое ведение критер.                              |                          |                     |                   |  |  |  |  |  |  |  |
| Ракурс: [Стандартный                                               | ракурс 💌 📔 Создать ответ | Просмотреть событие | Просмотреть ответ |  |  |  |  |  |  |  |
| П Номер события                                                    | Описание события         | Тип события         | Статус события    |  |  |  |  |  |  |  |
| 4000252 84828 04.12.2015 10:37                                     |                          | Тендер              | Опубликовано      |  |  |  |  |  |  |  |
| 4000251                                                            | 73949 02.12.2015 17:49   | Запрос информации   | Опубликовано      |  |  |  |  |  |  |  |

Рис. 4.1 Открытие закупочной процедуры

Откроется документ закупочной процедуры (рис. 4.2).

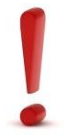

Закупочная процедура открывается в новом окне. Если новое окно не открылось, убедитесь, что ваш браузер не заблокировал открытие всплывающего окна! Необходимо разрешить открытие всплывающих окно для ep.mvideo.ru.

| Просмотреть процедуру: 4000252                                                                                                    |                                         |                                  |
|----------------------------------------------------------------------------------------------------|-----------------------------------------|----------------------------------|
| ПросмПередПеч   🕼 [Закрыть   Принять участие   Не принимать участие   С оговорки                                                                                                   | ой Вопросы и ответы (0) Экспортировать  | ] 1                              |
| Номер 4000252 Имя 84828 04.12.2015 10:37 Статус Опубликовано Срок на                                                                                                    | чала 05.12.2015 00:00:00 RUS03 Срок око | нчания 07.12.2015 00:00:00 RUS03 |
| Информация о конкурсе Позиции Примечания и приложения                                                                                                    |                                         |                                  |
| Параметры конкурса   Вопросы   Примечания и приложения                                                                                                    |                                         |                                  |
| Срок начала: 05.12.2015 00:00:00<br>* Срок подачи предложения: 07.12.2015 00:00:00<br>* Дата открытия: 12.12.2015 00:00:00<br>Окончание срока действия предложения:<br>Валюта: RUB |                                         |                                  |
| <ul> <li>Информация о поставщике и партнере</li> </ul>                                                                                                    |                                         |                                  |
| Подробно Добавить Д Отправить сообщение электронной почты Вызов Сбросить                                                                                                    | ]                                       |                                  |
| Функция                                                                                                    | Номер                                   | Имя                              |
| • Автор заявки                                                                                                    |                                         | Дмитрий Д.В. Старостин           |
|                                                                                                    |                                         |                                  |

Рис. 4.2 Основной экран документа закупочной процедуры

В блоке 1, отмеченном на рис 4.2 находятся управляющие кнопки.

- «Закрыть» нажатие данной кнопки закрывает документ.
- «Принять участие», «Не принимать участие», «С оговоркой» кнопки предназначены для информирования закупщика М.видео о вашем намерении относительно данной закупочной процедуры. «С оговоркой» решение об участии окончательно не принято.

| M.buqeo                  |  | leo  | Инструкция пользователя                                    |      | Участник |
|--------------------------|--|------|------------------------------------------------------------|------|----------|
| Создано: 17.06.2015 v.08 |  | v.08 | Инструкция пользователя<br>«Подача предложения участником» | Код: | SRM003   |

- «Создать предложение» переход к созданию предложения к закупочной процедуре.
- «Вопросы и ответы» открывает чат, в котором есть возможность задать вопрос сотруднику М.видео, ответственному за данную закупочную процедуру. (более подробно в разделе 4.4 данного документа)

В блоке 3 (рис.4.2) находится информация о сроках проведения закупочной процедуры.

В зависимости от типа закупочной процедуры состав полей, отображаемых в блоке 3 может незначительно различаться.

Например, для тендера в блоке 3 будет поле **«Дата открытия»** (дата вскрытия конвертов), а для аккредитации такое поле не предусмотрено.

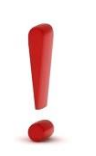

Важно обратить внимание на поле блока 3 «Срок подачи предложений», предложение к закупочной процедуре может быть подано, только до истечения данного срока!

**Блок 2 (Рис. 4.2)** содержит разделы навигации по документу (рис 4.3). Переход между разделами осуществляется нажатием на соответствующую вкладку. Рассмотрим вкладки более подробно.

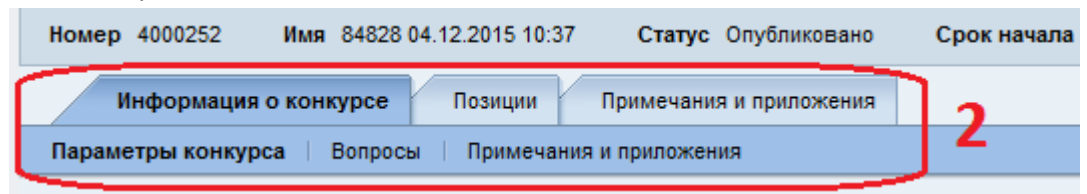

Рис. 4.3 Вкладки документа закупочной процедуры

#### 4.1 Вкладка «Вопросы»

На данной вкладке размещены вопросы к закупочной процедуре, на которые вам необходимо будет дать ответ при подаче предложения. (рис 4.4) (подача предложения - см. раздел

#### 5 документа). Просьба внимательно читать вопрос!

| · · · · · · · · · · · · · · · · · · ·                                                                                                    |                          |            |           |                       |             |            |
|----------------------------------------------------------------------------------------------------|--------------------------|------------|-----------|-----------------------|-------------|------------|
| Просмотреть процедуру: 5000181                                                                                                    |                          |            |           |                       |             |            |
| Добработать: О Закрать Солносеать, Проверить Завершить процедуру, Предпохения и решения. Соцать следующую процедуру. Преобразовать в вукцион. Экспортировать. Вопросы и ответы (0). Соцать образов. С                                                                                                    | стемная информация Со    | здать сним | ок памяти | Соответствующие ссыл  | KU 🖌        |            |
| Номер 5001/81 Имя Лицензии для VDIи серверов Vinware Тип Запрос информации Статус Опубликовано Дата соддания 03.12.2015 11:17.55 Соддал Анна А.В. Сейранан Число участников 5                                                                                                    |                          |            |           |                       |             |            |
| Информация о процедуре Участник Позиции Примечания и приложения Взаецивания и балты Утверхдение Отслекивание                                                                                                    |                          |            |           |                       |             |            |
| Параметры процедуры Вопросы Примечания и припожения                                                                                                    |                          |            |           |                       |             |            |
| Rogood.   [                                                                                                    |                          |            |           |                       |             |            |
| Имялопя Вопрос                                                                                                    | Тип                      | Единица    | Валюта    | Требуется взвешивание | Обязательно | Многократи |
| 2009_021 Подтвердить, что компания является добросовестным напогоплательщиком.                                                                                                    | Поле Да / Нет            |            |           |                       | <b>v</b>    |            |
| 2009_022 Подтвердить, что комлания принимает кодекс деловой этики М видео и обязуется его соблюдать.                                                                                                    | Поле Да / Нет            |            |           |                       | 4           |            |
| 2009_023 Имеется ли конфликт интересов?                                                                                                    | Текст (макс. 130 знаков) |            |           |                       | 1           |            |
| 2009_024 Подтвердить, что компания является платежеспособной и не находится в процессе питеидации, банкротства (либо признана банкротом), наблюдения, финансового одоровления, внешнего управления, конкурсного производств                                                                                                    | . Поле Да / Нет          |            |           |                       | 1           |            |
|                                                                                                    |                          |            |           |                       |             |            |
|                                                                                                    |                          |            |           |                       |             |            |
|                                                                                                    |                          |            |           |                       |             |            |
|                                                                                                    |                          |            |           |                       |             |            |
|                                                                                                    |                          |            |           |                       |             |            |
|                                                                                                    |                          |            |           |                       |             |            |
|                                                                                                    |                          |            |           |                       |             |            |
| Нике можно выбрать поля, которые можно взвешивать в дополнение к вопросам уровня заголовка. Поля доступны в завис от станд настроек.                                                                                                    |                          |            |           |                       |             |            |
| Стандартные поля заголовка                                                                                                    |                          |            |           |                       |             |            |
| Rone Contract Contract Contrac | Требуется взвешива       | ние        |           |                       |             |            |
|                                                                                                    |                          |            |           |                       |             |            |

Рис 4.4. Вопросы к закупочной процедуре

| M.buqeo                  |  | leo  | Инструкция пользователя                                    |      | Участник |  |
|--------------------------|--|------|------------------------------------------------------------|------|----------|--|
| Создано: 17.06.2015 v.08 |  | v.08 | Инструкция пользователя<br>«Подача предложения участником» | Код: | SRM003   |  |

#### 4.2 Вкладка «Примечания и приложения»

На данной вкладке находятся вложенные файлы с документацией к закупочной процедуре и дополнительная информация в виде примечаний. (Рис 4.5)

Вся необходимая документация к закупочной процедуре находится в подразделе «Приложения». (рис 4.5)

| Информация о процедуре                                         | Участник Позиции                                                                                                    | Примечания и приложения Взвеш        | ивания и баллы Утверждение Отслеживание                           |  |  |  |  |  |  |  |  |
|----------------------------------------------------------------|----------------------------------------------------------------------------------------------------|--------------------------------------|-------------------------------------------------------------------|--|--|--|--|--|--|--|--|
| Іараметры процедуры   Вопросы   <b>Примечания и приложения</b> |                                                                                                    |                                      |                                                                   |  |  |  |  |  |  |  |  |
| Здесь можно добавить док-ты, обраб                             | Здесь можно добавить док-ты, обработать внутр. заметки или заметки для поставщика и создать кабинет сотрудничества для процедуры |                                      |                                                                   |  |  |  |  |  |  |  |  |
| <ul> <li>Примечания</li> </ul>                                 | ▼Примечания                                                                                                    |                                      |                                                                   |  |  |  |  |  |  |  |  |
| Сбросить                                                       |                                                                                                    |                                      |                                                                   |  |  |  |  |  |  |  |  |
| Категория                                                      |                                                                                                    |                                      | Описание                                                          |  |  |  |  |  |  |  |  |
| Повестка переговоров                                           |                                                                                                    |                                      | -пусто-                                                           |  |  |  |  |  |  |  |  |
| Полное наименование процедур                                   | ы                                                                                                    |                                      | Запрос предложений по выбору поставщиков на оказание усл          |  |  |  |  |  |  |  |  |
| Протокол заседания                                             |                                                                                                    |                                      | -пусто-                                                           |  |  |  |  |  |  |  |  |
|                                                                |                                                                                                    |                                      | -пусто-                                                           |  |  |  |  |  |  |  |  |
|                                                                |                                                                                                    |                                      |                                                                   |  |  |  |  |  |  |  |  |
| <ul> <li>Приложения</li> </ul>                                 |                                                                                                    |                                      |                                                                   |  |  |  |  |  |  |  |  |
| Добавить приложение Обработи                                   | ка описания Создание вер                                                                                                    | рсий 🖉 Удалить Создать профиль Выгру | зка приложений д Удалить документ                                 |  |  |  |  |  |  |  |  |
| Категория                                                      | Добавл. при соглас.                                                                                                    | Описание Доку                        | менты предложения участника                                       |  |  |  |  |  |  |  |  |
| Стандартное приложение                                         |                                                                                                    | Информационный лист Докуг            | менты тендерной процедуры онным яист (КЛУ).doc                    |  |  |  |  |  |  |  |  |
| Стандартное приложение                                         |                                                                                                    | Техническое задание                  | Приложение № 2-Техническое задание.doc                            |  |  |  |  |  |  |  |  |
| Стандартное приложение                                         | □ 1                                                                                                    | Проект договора                      | Приложение № 3-Проект договора КЛУ.docx                           |  |  |  |  |  |  |  |  |
| Стандартное приложение                                         |                                                                                                    | Анкета на склад                      | Приложение № 4 к Инф листу - Анкета на склад.xlsx                 |  |  |  |  |  |  |  |  |
| Стандартное приложение                                         |                                                                                                    | Форма коммерческого предложения      | Приложение № 5 к Инф листу - Форма Коммерческого предложения.xlsx |  |  |  |  |  |  |  |  |
| Стандартное приложение                                         |                                                                                                    | Структура папок для заполнения       | Структура папок.7z                                                |  |  |  |  |  |  |  |  |
| Стандартное приложение                                         |                                                                                                    | Приглашение                          | Приглашение_КЛУ_Владивосток.pdf                                   |  |  |  |  |  |  |  |  |

Рис. 4.5 Примечания и приложения

Для просмотра вложенных документов необходимо загрузить их на ваш компьютер. (рис.

4.5)

- 1. Для загрузки конкретного документа необходимо нажать на ссылку в поле описание. Ваш браузер начнёт загрузку документа.
- Для загрузки всех документов в одном архиве нажать на кнопку «Выгрузка приложений», в открывшемся меню выбрать пункт «Документы тендерной процедуры». Ваш браузер начнёт загрузку документов.

| M.buqeo  |            | leo  | Инструкция пользователя                                    |      | Участник |
|----------|------------|------|------------------------------------------------------------|------|----------|
| Создано: | 17.06.2015 | v.08 | Инструкция пользователя<br>«Подача предложения участником» | Код: | SRM003   |

#### 4.3 Вкладка «Позиции»

На данной вкладке содержится информация о *товарах/работах/услугах*, которые закупаются в рамках данной процедуры, их количествах, ожидаемых сроках поставки и т.п. (рис. 4.6)

| / | Информация о про               | оцедуре Участ      | ник Позиции При             | мечания и приложения    | Взвешива    | ния и баллы    | Утверждени      | е Отслеживание    |  |  |  |
|---|--------------------------------|--------------------|-----------------------------|-------------------------|-------------|----------------|-----------------|-------------------|--|--|--|
| • | ✓ Обзор позиций                |                    |                             |                         |             |                |                 |                   |  |  |  |
|   | Гребуется предложе             | ние для всех позиц | ий 📃 Участник аукциона мо   | ожет добавлять новые по | зиции 🗌     | Разрешить мод  | ификацию предл  | южения 🗌 Участник |  |  |  |
| G | одроб. Добавить                | строку Скопиро     | вать Вставить Удалить       |                         |             |                |                 |                   |  |  |  |
| Ē | Номер строки                   | Вид позиции        | Описание                    |                         | Пакет       | Категория пр   | оодукта         | Статус изменения  |  |  |  |
|   | • <u>1</u> 🛛                   | Материал           | Стоимость ЕКУ в месяцы (бе  | <u>з НДС)</u>           |             | CAT007         |                 |                   |  |  |  |
|   | • <u>2</u> 🗉                   | Материал           | Стоимость услуг до открытия | а ОП (без Н <u>ДС)</u>  |             | CAT007         |                 |                   |  |  |  |
|   |                                |                    |                             |                         |             |                |                 |                   |  |  |  |
|   |                                |                    |                             |                         |             |                |                 |                   |  |  |  |
|   |                                |                    |                             |                         |             |                |                 |                   |  |  |  |
|   |                                |                    |                             |                         |             |                |                 |                   |  |  |  |
|   |                                |                    |                             |                         |             |                |                 |                   |  |  |  |
|   |                                |                    |                             |                         |             |                |                 |                   |  |  |  |
|   |                                |                    |                             |                         |             |                |                 |                   |  |  |  |
|   |                                |                    |                             |                         |             |                |                 |                   |  |  |  |
|   | 🕨 Позиция 1 : Сто              | имость ЕКУ в меся  | ацы (без НДС)               |                         |             |                |                 |                   |  |  |  |
|   | Данные позиции                 | вопросы            | Примечания и приложен       | ия                      |             |                |                 |                   |  |  |  |
|   |                                |                    |                             |                         |             |                |                 |                   |  |  |  |
|   | <ul> <li>Примечания</li> </ul> |                    |                             |                         |             |                |                 |                   |  |  |  |
|   | Сбросить                       |                    |                             |                         |             |                |                 |                   |  |  |  |
|   | Категория                      |                    |                             |                         | Описа       | ание           |                 |                   |  |  |  |
|   | Текст объявлени                | я о вакансии       |                             |                         | -пуст       | 0-             |                 |                   |  |  |  |
|   | Протокол заседа                | ния                |                             |                         | -пуст       | 0-             |                 |                   |  |  |  |
| _ |                                |                    |                             |                         |             |                |                 |                   |  |  |  |
|   | Приложения                     |                    |                             |                         |             |                |                 |                   |  |  |  |
|   | Добавить приложе               | ние Обработка ог   | исания Создание версий 🔒    | Удалить Создать профи   | иль Выгрузн | а приложений   | Удалить док     | иент              |  |  |  |
|   | Категория                      |                    | Добавл. при соглас.         | Описание                | Имя         | файла          |                 |                   |  |  |  |
|   | Стандартное при                | ложение            |                             | Форма КП                | Форм        | а коммерческо  | го предложения  | 719.xls           |  |  |  |
|   | Стандартное при                | ложение            |                             | Техническое задание     | Прил        | ожение № 2 Тех | кническое задан | иe.doc            |  |  |  |
|   |                                |                    |                             |                         |             |                |                 |                   |  |  |  |

#### Рис. 4.6 Позиции

Нажатие кнопки **«Подроб.»** (рис 4.6) открывает подробную информацию о выделенной позиции. Например, если в документе несколько позиций, можно посмотреть в подробной информации вложения, относящиеся к конкретной позиции.

#### 4.4 «Вопросы и ответы» - чат с сотрудником М.видео.

Вы можете воспользоваться чатом и задать вопрос сотруднику М.видео. Для открытия чата нажмите на кнопку **«Вопросы и ответы»** (рис. 4.7)

| M.buqeo                  |  | leo  | Инструкция пользователя                                    |      | Участник |
|--------------------------|--|------|------------------------------------------------------------|------|----------|
| Создано: 17.06.2015 v.08 |  | v.08 | Инструкция пользователя<br>«Подача предложения участником» | Код: | SRM003   |

| Просмотреть процедуру: 4000252        |                                    |                                        |                |  |  |  |  |
|---------------------------------------|------------------------------------|----------------------------------------|----------------|--|--|--|--|
| ПросмПередПеч 🛛 🎝 🛛 Закрыть При       | инять участие Не принимать участие | С оговоркой Вопросы и ответы ( 0 ) Экс | портировать    |  |  |  |  |
| Номер 4000252 Имя 84828 04.12.20      | 015 10:37 Статус Опубликовано      | Срок начала 05.12.2015 00:00:00 RUS03  | Срок окончания |  |  |  |  |
| Информация о конкурсе Поз             | виции Примечания и приложения      |                                        |                |  |  |  |  |
| Параметры конкурса   Вопросы   Пр     | римечания и приложения             |                                        |                |  |  |  |  |
| Срок начала:                          | 05.12.2015 00:00:00                |                                        |                |  |  |  |  |
| * Срок подачи предложения:            | 07.12.2015 00:00:00                |                                        |                |  |  |  |  |
| * Дата открытия:                      | 12.12.2015 00:00:00                |                                        |                |  |  |  |  |
| Окончание срока действия предложения: |                                    |                                        |                |  |  |  |  |
| Валюта:                               | RUB                                |                                        |                |  |  |  |  |

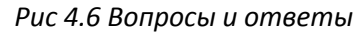

В открывшемся окне, введите свой вопрос, и нажмите на кнопку «Отправить» (рис 4.7)

| Вопросы и ответь         | ı                                |            |           |
|--------------------------|----------------------------------|------------|-----------|
| Обновить 🗸 Про           | смотр меток вр                   | емени      |           |
| Метка времени            | Отправитель                      | Получатель | Сообщение |
|                          |                                  |            |           |
|                          |                                  |            |           |
| Отправить сообще         | ние                              |            |           |
| Отправить вопр<br>Сообще | юс:: Покупател<br>ние: Добрый де | нь.        |           |
|                          | Отправит                         | Ъ          |           |
|                          |                                  |            | Закрыть   |

Рис. 4.7 Ввод вопроса в чате

Данный чат не является общением в реальном времени. Ваше сообщение может быть обработано сотрудником М.видео через существенный промежуток времени (до нескольких дней).

| M.buqeo  |                         | leo | Инструкция пользователя                                    |      | Участник |
|----------|-------------------------|-----|------------------------------------------------------------|------|----------|
| Создано: | оздано: 17.06.2015 v.08 |     | Инструкция пользователя<br>«Подача предложения участником» | Код: | SRM003   |

В случае если на ваш вопрос ответили, у кнопки **«Вопросы и ответы»** в скобках будет указано кол-во сообщений, например, **«Вопросы и ответы (2)».** (Рис 4.8)

| Просмотреть конкурс: 4000766                                      |
|-------------------------------------------------------------------|
| ПросмПередПеч 🛛 🎝 🛛 Закрыть Вопросы и ответы ( 2 ) Экспортировать |
| Номер 4000766 Имя СМР новый корпус М.видео Статус Опубликован     |
| Информация о конкурсе Позиции Примечания и приложения             |
|                                                                   |

Рис 4.8 Получен ответ на вопрос в чате

Для просмотра ответа на ваш вопрос, необходимо нажать кнопку **«Вопросы и ответы»** (рис 4.8). В открывшемся окне вы сможете прочитать ответ на ваше сообщение и при необходимости задать следующий вопрос. Для того, чтобы полностью просмотреть сообщение необходимо нажать на его краткий текст – сообщение раскроется полностью (рис. 4.9)

| <mark>Обновить</mark> √ Просме                                  | отр меток времени                                                   |                                               |                                                                                                    |  |
|-----------------------------------------------------------------|---------------------------------------------------------------------|-----------------------------------------------|----------------------------------------------------------------------------------------------------|--|
| Метка времени<br>5.05.2015 12:33:35 RL<br>5.05.2015 15:07:30 RL | Отправитель<br>ISO3 Господин Илья Новок<br>ISO3 Господин Степан Баж | :<br>ашонов - Покупатель<br>туков - ОАО "РЖД" | Сообщение<br>Скажите, пожалуйста, необходины<br>Ли-екан <u>-копии свидетельства о</u><br>регистрации? |  |
|                                                                 |                                                                     |                                               |                                                                                                    |  |

Рис 4.9 Просмотр ответа на сообщение

| M.buqeo  |                     | leo | Инструкция пользователя                                    |      | Участник |
|----------|---------------------|-----|------------------------------------------------------------|------|----------|
| Создано: | но: 17.06.2015 v.08 |     | Инструкция пользователя<br>«Подача предложения участником» | Код: | SRM003   |

# 5 Подача предложения

Если вы хотите подать предложение к открытой закупочной процедуре, для которой вы не получали персональное приглашение, предварительно необходимо зарегистрироваться как участник в данной процедуре. Для этого в документе закупочной процедуры необходимо нажать на кнопку **«Зарегистрировать»** (рис 5.01)

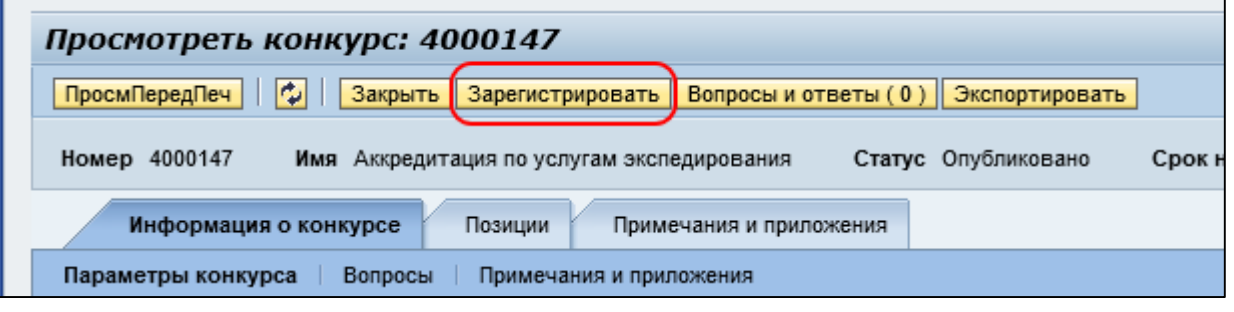

Рис 5.01 Кнопка зарегистрировать

Для подачи предложения в списке закупочных процедур необходимо выделить строку, соответствующую необходимой закупочной процедуре и нажать на кнопку **«Создать ответ»** 

(рис. 5.02)

| Тендеры М.видео Инстру                        | /кци | и                                       |                                                                   |                                        |                     |                   |  |  |  |
|-----------------------------------------------|------|-----------------------------------------|-------------------------------------------------------------------|----------------------------------------|---------------------|-------------------|--|--|--|
| •                                             | Уп   | равле                                   | ние закупками > .                                                 | Тендеры М.видео > Тендеры М.видео      |                     |                   |  |  |  |
| Тендеры М.видео                               |      |                                         |                                                                   |                                        |                     |                   |  |  |  |
| 🕶 Сервисы                                     |      | Акт                                     | ивные запросы                                                     |                                        |                     |                   |  |  |  |
| Центральные функции                           |      | Bet                                     | Веб-конкурсы Все (2) Опубликовано (1) Завершено (0) Завершено (2) |                                        |                     |                   |  |  |  |
| • Просмотр данных предприят                   |      | Веб                                     | -конкурсы - Все                                                   |                                        |                     |                   |  |  |  |
| <ul> <li>Просмотр данных пользоват</li> </ul> | 1    | • Просмотреть быстрое ведение критер. 2 |                                                                   |                                        |                     |                   |  |  |  |
|                                               |      | F                                       | акурс: [Стандартн                                                 | ый ракурс 🔻 🛛 Создать ответ 🔪 Просмотр | оеть событие Просмо | греть ответ   Про |  |  |  |
|                                               |      | 5                                       | Номер события                                                     | Описание события                       | Тип события         | Статус события    |  |  |  |
|                                               |      |                                         | <u>4000147</u>                                                    | Аккредитация по услугам экспедирования | Аккредитация катег. | Опубликовано      |  |  |  |
|                                               |      |                                         | <u>4000146</u>                                                    | Аккредитация по рекламным услугам      | Аккредитация катег. | Опубликовано      |  |  |  |
|                                               |      |                                         |                                                                   |                                        |                     |                   |  |  |  |

Рис 5.02 Создание предложения

| M.buqeo  |                       | leo | Инструкция пользователя                                    |      | Участник |
|----------|-----------------------|-----|------------------------------------------------------------|------|----------|
| Создано: | дано: 17.06.2015 v.08 |     | Инструкция пользователя<br>«Подача предложения участником» | Код: | SRM003   |

#### Откроется новый документ «Предложение». (рис 5.2)

| Создать предложение: 7000358                                                                                                    |                                                                                                    |                                                                                                    |                                       |                         |
|----------------------------------------------------------------------------------------------------|----------------------------------------------------------------------------------------------------|----------------------------------------------------------------------------------------------------|---------------------------------------|-------------------------|
| Подать предложение   Только просмотр ПросмПе                                                                                                    | ередПеч Закрыть                                                                                                    |                                                                                                    |                                       |                         |
| <ul> <li>Атрибут Подтвердить отсутствие конфликта интер</li> <li>Атрибут Подтвердить, что компания принимает код</li> <li>Атрибут Подтвердить, что компания является добр</li> <li>Атрибут Подтвердить, что компания является плат</li> <li>Необходимо прикрепить хотя бы один документ</li> </ul> | ресов с сотру является обязательным; е<br>декс деловой является обязательным; в<br>росовестным является обязательным; е<br>гежеспособно является обязательным; е | ыполните ведение значения ат<br>ыполните ведение значения ат<br>ыполните ведение значения ат<br>зыполните ведение значения ат | рибута<br>рибута<br>рибута<br>грибута |                         |
| Номер 7000358 Номер процедуры 4000255                                                                                                    | Статус В обработке Срок по                                                                                                    | дачи предложения 30.12.201                                                                                                    | 5 00:00:00 RUS03                      | Срок открытия 31.12.    |
| Информация о конкурсе Позиции                                                                                                    | Примечания и приложения Резюме                                                                                                    | Отслеживание Доп                                                                                                    | олнительные данные                    |                         |
| Основные данные   Вопросы   Примечания и                                                                                                    | приложения                                                                                                    |                                                                                                    |                                       |                         |
| Параметры события                                                                                                    |                                                                                                    |                                                                                                    | Ус                                    | луга и поставка         |
| Срок деиствия:                                                                                                    |                                                                                                    |                                                                                                    | Ci                                    | атус и статистика       |
|                                                                                                    |                                                                                                    |                                                                                                    |                                       | Дата создания           |
|                                                                                                    |                                                                                                    |                                                                                                    |                                       | Создал                  |
|                                                                                                    |                                                                                                    |                                                                                                    | Да                                    | ата последней обработки |
|                                                                                                    |                                                                                                    |                                                                                                    |                                       | Последним обработал     |
|                                                                                                    |                                                                                                    |                                                                                                    | A                                     | кредитация              |
|                                                                                                    |                                                                                                    |                                                                                                    | YE                                    | зедомление о победе     |
|                                                                                                    |                                                                                                    |                                                                                                    | Ę                                     | ата последней отправки  |
|                                                                                                    |                                                                                                    |                                                                                                    |                                       | Последним отправил      |
| <ul> <li>Информация о поставщике и партнере</li> </ul>                                                                                                    |                                                                                                    |                                                                                                    |                                       |                         |
| Подробно Отправить сообщение электронной п                                                                                                    | очты Вызов Сбросить                                                                                                    |                                                                                                    |                                       |                         |
| Функция                                                                                                    | Номер                                                                                                    | Имя                                                                                                    | Действит. с                           |                         |

Рис. 5.2 Документ «Предложение»

Для подачи «Предложения» необходимо:

- 1. Вложить запрашиваемые в рамках закупочной процедуры документы
- 2. Ответить на обязательные вопросы (если закупочная процедура их предусматривает)
- **3. Ввести цену для позиций документа** (не требуется для закупочной процедуры с типом аккредитация)

| M.buqeo  |            | leo  | Инструкция пользователя                                    |      | Участник |
|----------|------------|------|------------------------------------------------------------|------|----------|
| Создано: | 17.06.2015 | v.08 | Инструкция пользователя<br>«Подача предложения участником» | Код: | SRM003   |

## 5.1 Вложение документов(файлов)

Документы (файлы) могут быть приложены к заголовку документа закупочной процедуры и/или к позициям данного документа.

Для вложения документа (файла) необходимо (рис.5.3):

- 1. Зайти на вкладку «Примечания и приложения»
- 2. Нажать на кнопку «Добавить приложение»
- 3. В сплывающем окне:
  - а) Если документ(файл) прикладывается к позиции, в поле «Присвоение» выбрать эту позицию. Если вложение ко всему документу, оставить в поле «Присвоение» значение «Общие данные».
  - b) Выбрать файл для вложения с помощью кнопки «Обзор»
  - с) Добавить описание файла в поле «Описание»
  - d) Нажать на кнопку «OK»

| Создать предложени                            | ie: 7000359                      |                     |                         |                                                                   |                                                                   |                            |           |
|-----------------------------------------------|----------------------------------|---------------------|-------------------------|-------------------------------------------------------------------|-------------------------------------------------------------------|----------------------------|-----------|
| Подать предложение   Тольки                   | о просмотр ПросмПередПеч         | Закрыть             |                         |                                                                   |                                                                   |                            |           |
| Номер 7000359 Номер п<br>Договорная стоимость | роцедуры 4000255 Ста<br>0,00 RUB | тус В обработке Сро | ок подачи предложения   | 0.12.2015 00:00:00 RUS03                                          | Срок открытия 31.12.2015 00:00:00 RUS03                           | Оставшееся время           | 20 Дни 11 |
| Информация о конкурсе                         | Позиции Примеча                  | ания и приложения   | Резюме Отслеживани      | е Дополнительные данн                                             | ые                                                                |                            |           |
| <ul> <li>Примечания</li> </ul>                |                                  |                     |                         |                                                                   |                                                                   |                            |           |
| <b>Добавить</b> Сбросить                      |                                  |                     |                         |                                                                   |                                                                   |                            |           |
| Присвоено Категория                           |                                  |                     |                         | Предварительный просмотр                                          | текста                                                            |                            |           |
|                                               |                                  |                     |                         |                                                                   |                                                                   |                            |           |
| 2                                             |                                  |                     |                         |                                                                   |                                                                   |                            |           |
| Приложения                                    |                                  |                     |                         | - ·                                                               |                                                                   |                            |           |
| Добавить приложение                           | работка описания Создание в      | ерсий удалить Созда | ть профиль квалификации | обавить приложение                                                |                                                                   |                            |           |
|                                               | Kareropus                        | Описание            | иня файла               | Здесь можно загрузить файл<br>* Присвоение:<br>Файл.<br>Описание: | Необходимо присвоить его либо общим данн<br>Общие данные<br>Обзор | ным документа, либо позици | и.        |
|                                               |                                  |                     |                         |                                                                   |                                                                   | ОК Отмен                   | ить       |

Рис 5.3 Вложение документов

Для вложения ещё одного документа(файла) повторить пункты 2-3.

Максимальный объем вкладываемого файла ограничен 100 MB.

Документы для аккредитации обязательно выкладывать в одну архивную папку! Шаблон для архивной папки находится среди тендерных документов под именем «структура папок участника».

| M.buqeo  |            | leo  | Инструкция пользователя                                    |      | Участник |
|----------|------------|------|------------------------------------------------------------|------|----------|
| Создано: | 17.06.2015 | v.08 | Инструкция пользователя<br>«Подача предложения участником» | Код: | SRM003   |

#### 5.2 Ответы на вопросы закупочной процедуры

Для подачи предложения к определенным типам закупочных процедур (аккредитации) необходимо ответить на обязательные вопросы.

- 1. Система сгенерирует сообщения (отмечены блоком 1 на рис 5.4), в случае если обязательные вопросы предусмотрены данной процедурой.
- 2. Для ответа на вопросы необходимо зайти на вкладку «Информация о конкурсе» -> «Вопросы»
- Ввести ответы на вопросы в зависимости от типа вопроса (Да/нет, выбор из списка значений, ответ в свободной форме). В поле комментарий указать комментарии к ответу.

| Подать предложение Только просмотр ПросмПередПеч Закрыть                                                                                              |                                                                                                    |                                                                                                    |                                                    |                                  |                      |            |
|----------------------------------------------------------------------------------------------------|----------------------------------------------------------------------------------------------------|----------------------------------------------------------------------------------------------------|----------------------------------------------------|----------------------------------|----------------------|------------|
| Атрибут Опыт больше 15 лет на рынке? является обязательным; выполните ведение значения атрибута                                                       |                                                                                                    |                                                                                                    |                                                    |                                  |                      |            |
| Атрибут Подтвердить отсутствие конфликта интересов с сотру является обязательным, выполните ведение значения атрибута 🛛 🚽                             |                                                                                                    |                                                                                                    |                                                    |                                  |                      |            |
| Атрибут Подтвердить, что компания принимает кодекс деловой является обязательным; выполните ведение значения атрибута 📕                               |                                                                                                    |                                                                                                    |                                                    |                                  |                      |            |
| Атрибут Подтвердить, что компания является добросовестным является обязательным; выполните ведение значения атрибута                                  |                                                                                                    |                                                                                                    |                                                    |                                  |                      |            |
| Атрибут Подтвердить, что компания является платежеспособно является обязательным; выполните ведение значения атрибута                                 |                                                                                                    |                                                                                                    |                                                    |                                  |                      |            |
| Номер 7000360 Номер процедуры 4000255 Статус В обработке Срок подачи предложения 30.12.2015 00.00:00 RUS03                                            | Срок открытия 31.12.2015 00:00:00 RUS03                                                                                                    | Оставшееся время 20 Дни 06:50:13 От                                                                                                    | пветственный за                                    | процедуру Дмитрий Д.В. Старостин | Договорная стоимость | 0,00 Rt    |
| Информация о конкурсе Позиции Примечания и приложения Резюме Отслеживание Дополнительные данн                                                         | se                                                                                                    |                                                                                                    |                                                    |                                  |                      |            |
| Основные данные Вопросы Примечания и припожения                                                                                                    |                                                                                                    |                                                                                                    |                                                    |                                  |                      |            |
| Bonpoc 2                                                                                                    |                                                                                                    |                                                                                                    | Ответить                                           |                                  | Ke                   | омментарий |
|                                                                                                    | 3                                                                                                    | <ul> <li>Опыт больше 15 лет на рын</li> </ul>                                                                                                    | ке7: ОДа ОН                                        | <b>1</b> 7                       |                      |            |
|                                                                                                    |                                                                                                    |                                                                                                    |                                                    |                                  |                      |            |
|                                                                                                    | * Подтвердить, что комп                                                                                                    | ния является добросовестным налогоплательщи                                                                                                    | ом: Ода Он                                         | er                               |                      |            |
|                                                                                                    | <ul> <li>Подтвердить, что комп</li> <li>Подтвердить, что компания принимает коди</li> </ul>                                                            | ния является добросовестным налогоплательщия<br>кс деловой этики М.видео и обязуется его соблюди                                                                                                    | <sub>том:</sub> Ода Он<br>ать: Ода Он              | 9T<br>9T                         |                      |            |
|                                                                                                    | <ul> <li>Подтвердить, что комп</li> <li>Подтвердить, что компания принимает код</li> <li>Подтвердить етсу</li> </ul>                                   | ния является добросовестным налогоплательщия<br>кс деловой этики М видео и обязуется его соблюд<br>стане конфликта интересов с сотрудниками М вир                                                     | ом: Ода Он<br>ать: Ода Он<br>део:                  | 5T                               |                      |            |
| * Вартеаруть, что компания желектов платежеспоробной и не кахориток в процессе ликвидации, бенеротства (пиба признана<br>в соответства слова признана | Подтвердить, что компания принимает код<br>Подтвердить, что компания принимает код<br>Подтвердить отсу<br>викротом), наблодения, финансового оздоровле | жия является добросовестным налогоплательции<br>ис деловой этики М.видео и облауется его соблюд<br>ствие конфликта интересов с оотрудниками М.виј<br>ина, внешнего управления, конкурсного производст | ом: Ода Он<br>ать: Ода Он<br>део: [<br>гва: Ода Он | 27                               |                      |            |

#### Создать предложение: 7000360

Подать предложение | Только просмотр ПросмПередПеч | Закрыть

Атрибут Опыт больше 15 лет на рынке? является обязательным; выполните ведение значения атрибута

- Атрибут Подтвердить отсутствие конфликта интересов с сотру является обязательным; выполните ведение значения атрибута
- Атрибут Подтвердить, что компания принимает кодекс деловой является обязательным; выполните ведение значения атрибута
- Атрибут Подтвердить, что компания является добросовестным является обязательным; выполните ведение значения атрибута
- Атрибут Подтвердить, что компания является платежеспособно является обязательным; выполните ведение значения атрибута

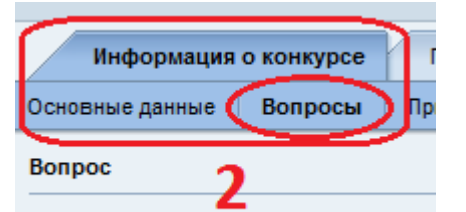

|   |                                                                                               | Ответи | гь    |   |
|---|-----------------------------------------------------------------------------------------------|--------|-------|---|
|   | * Опыт больше 15 лет на рынке?:                                                               | ОДа    | ⊖ Нет |   |
|   | * Подтвердить, что компания является добросовестным налогоплательщиком:                       | ОДа    | ⊖ Нет |   |
|   | * Подтвердить, что компания принимает кодекс деловой этики М.видео и обязуется его соблюдать: | ОДа    | ⊖Нет  |   |
|   | * Подтвердить отсутствие конфликта интересов с сотрудниками М.видео:                          |        |       |   |
| - |                                                                                               |        |       | ÷ |

#### Рис. 5.4 Ответы на вопросы закупочной процедуры

1

| M.buqeo  |            | leo  | Инструкция пользователя                                    |      | Участник |
|----------|------------|------|------------------------------------------------------------|------|----------|
| Создано: | 17.06.2015 | v.08 | Инструкция пользователя<br>«Подача предложения участником» | Код: | SRM003   |

# 5.3 Ввод цены в позиции документа.

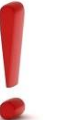

Данный пункт не релевантен для закупочных процедур с типом «Аккредитация по категориям» и «Аккредитация в рамках тендера»

Для указания цены для каждой позиции документа закупочной процедуры необходимо:

- 1. Открыть вкладку «Позиции»
- 2. В поле цена указать цену в рублях без НДС

| Номер 700<br>Догов | 0076 Номер<br>юрная стоимост                                                                    | конкурса 4000058   | Статус Принято Срок подачи предложения 24.04.2015 15:50:00 R         | IS03 Срок открытия 24  | 04.2015 15:50:00 RUS03  | Оставшее | ся время            | 0 Дни 00: | 00:00   |
|--------------------|-------------------------------------------------------------------------------------------------|--------------------|----------------------------------------------------------------------|------------------------|-------------------------|----------|---------------------|-----------|---------|
| Инфо               | Информация о конкурсе Позиции Примечания и приложения Резюме Отслеживание Дополнительные данные |                    |                                                                      |                        |                         |          |                     |           |         |
|                    | 1                                                                                               |                    |                                                                      |                        |                         |          |                     |           |         |
| о 🛪   Скоп         | ировать Встави                                                                                  | ть Удалить Рассч   | читать значение                                                      |                        |                         |          |                     | <b>`</b>  |         |
| Отклонен           | о Вид продукта                                                                                  | Категория продукта | Описание категории продукта                                          | Необходимое количество | Предлагаемое количество | Единица  | Цена                | Валюта    | Цена за |
|                    | Материал                                                                                        | CAT006             | товарно-материальные ценности, канцтовары, расходные материалы, мебе | њ 1                    | 1                       | шт       | 190.000,00          |           | 1       |
|                    |                                                                                                 |                    |                                                                      |                        |                         | 2        | $ \longrightarrow $ | )         |         |
|                    |                                                                                                 |                    |                                                                      |                        |                         | Ζ.       |                     |           |         |
|                    |                                                                                                 |                    |                                                                      |                        |                         |          |                     |           |         |
|                    |                                                                                                 |                    |                                                                      |                        |                         |          |                     |           |         |
|                    |                                                                                                 |                    |                                                                      |                        |                         |          |                     |           |         |
|                    |                                                                                                 |                    |                                                                      |                        |                         |          |                     |           |         |
|                    |                                                                                                 |                    |                                                                      |                        |                         |          |                     |           |         |
|                    |                                                                                                 |                    |                                                                      |                        |                         |          |                     |           |         |
|                    |                                                                                                 |                    |                                                                      |                        |                         |          |                     |           |         |

Рис 5.5 Ввод цены предложения

| M.buqeo  |            | leo  | Инструкция пользователя                                    |      | Участник |
|----------|------------|------|------------------------------------------------------------|------|----------|
| Создано: | 17.06.2015 | v.08 | Инструкция пользователя<br>«Подача предложения участником» | Код: | SRM003   |

#### 5.4 Сохранение предложения

В процессе работы над предложением вы можете делать сохранения документа, для того чтобы продолжить работу с ним позднее. За сохранение документа отвечает кнопка **«Предварительно сохранить»** (рис 5.6). Сообщения об ошибках при сохранении документа, не являются помехой для сохранения, но подать предложение, в котором есть сообщения об ошибках, вы не сможете.

Сохранение документа не означает подачу предложения.

| Подать предложение   Только просмотр                     | ПросмПередПеч   Прове                | ерить Закрыть Предварительно сохр | анить Вопросы и ответы (0)    |
|----------------------------------------------------------|--------------------------------------|-----------------------------------|-------------------------------|
| Номер 7000361 Номер процедуры<br>Договорная стоимость 0, | 4000256 <b>Статус</b> В об<br>00 RUB | бработке Срок подачи предложе     | ния 30.12.2015 00:00:00 RUS03 |

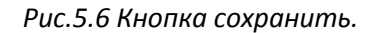

Для открытия сохраненного документа «Предложение», необходимо в списке закупочных процедур выделить строку с соответствующей закупочной процедурой (1 на рис 5.7) и нажать на кнопку **«Просмотреть ответ»** (2 на рис 5.7) либо просто нажать на номер предложения (3 на рис 5.7).

|   | Активные запросы                                                   |                    |                          |                     |                   |               |                   |                   |  |  |  |
|---|--------------------------------------------------------------------|--------------------|--------------------------|---------------------|-------------------|---------------|-------------------|-------------------|--|--|--|
|   | Веб-процедуры Все (3) Опубликовано (3) Завершено (0) Завершено (0) |                    |                          |                     |                   |               |                   |                   |  |  |  |
| 1 | Веб-процедуры - Все                                                |                    |                          |                     |                   |               |                   |                   |  |  |  |
|   | Просмотреть быстрое ведение критер.                                |                    |                          |                     |                   |               |                   |                   |  |  |  |
|   | Pa                                                                 | курс: [Стандартный | ракурс 💌 🛛 Создать ответ | Просмотреть событие | Просмотреть ответ | Просмотр пере | д печатью   Обнов | ить Экспорт 🖌     |  |  |  |
|   | Ē                                                                  | Номер события      | Описание события         | Тип события         | Статус события    | Дата запуска  | Дата окончания    | Номер предложения |  |  |  |
| 1 |                                                                    | <u>4000256</u>     | 84828 09.12.2015 11:49   | Тендер              | Опубликовано      |               | 30.12.2015        | <u>7000362</u>    |  |  |  |
|   |                                                                    | 4000255            | 84828 09.12.2015 11:34   | Тендер              | Опубликовано      |               | 30.12.2015        |                   |  |  |  |
|   |                                                                    | 4000251            | 73949 02.12.2015 17:49   | Запрос информации   | Опубликовано      |               | 30.12.2015        |                   |  |  |  |
|   |                                                                    |                    |                          |                     |                   |               |                   |                   |  |  |  |
|   |                                                                    |                    |                          |                     |                   |               |                   |                   |  |  |  |
|   |                                                                    |                    |                          |                     |                   |               |                   |                   |  |  |  |
|   |                                                                    |                    |                          |                     |                   |               |                   |                   |  |  |  |
|   |                                                                    |                    |                          |                     |                   |               |                   |                   |  |  |  |
|   |                                                                    |                    |                          |                     |                   |               |                   |                   |  |  |  |

Рис.5.7 Открытие предложения.

В открывшемся предложении перейти в режим обработки нажав на кнопку «Обработать»

(рис 5.8)

| Просмотреть предложение: 7000362 |                             |                  |                         |  |  |  |  |
|----------------------------------|-----------------------------|------------------|-------------------------|--|--|--|--|
| 🥢 Обработать                     | ПросмПередПеч   Ф   Закрыть | Отменить Вопрось | и ответы (О)            |  |  |  |  |
| Номер 7000362                    | Номер процедуры 4000256     | Статус Подано    | Срок подачи предложения |  |  |  |  |

Рис. 5.8 Кнопка обработать.

## 5.5 Отправка предложения

Для того, чтобы ваше предложение поступило в компанию М.видео необходимо его подать с помощью кнопки **«Подать предложение»** (Рис. 5.6)

| M.buqeo  |            | leo  | Инструкция пользователя                                    |      | Участник |
|----------|------------|------|------------------------------------------------------------|------|----------|
| Создано: | 17.06.2015 | v.08 | Инструкция пользователя<br>«Подача предложения участником» | Код: | SRM003   |

| Создать предложение: 7000361    |                                                                                                    |  |  |  |  |  |  |  |
|---------------------------------|----------------------------------------------------------------------------------------------------|--|--|--|--|--|--|--|
| Подать предложение              | Только просмотр ПросмПередПеч   Проверить Закрыть Предварительно сохранить Вопросы и ответы (0)                 |  |  |  |  |  |  |  |
| Номер 7000361<br>Договорная сто | Номер процедуры 4000256 Статус В обработке Срок подачи предложения 30.12.2015 00:00:00 RUS03<br>имость 0,00 RUB |  |  |  |  |  |  |  |

Рис.5.6 Кнопки сохранить и отправить

Подача предложения к закупочной процедуре по определенной категории продукта может быть ограничена для вас, в случае, если вы раннее проходили процедуру аккредитации по данной категории, не были аккредитованы, и срок действия данного решения ещё не прошёл.

Если данное условие выполняется при нажатии на кнопку «Отправить», система сгенерирует соответствующее сообщение.

#### 5.6 Ответ на предложение

О результатах рассмотрения вашего предложения вы будете проинформированы по <u>e-mail</u>.

#### 5.7 Копирование последнего предложения из прошлых процедур

В целях оптимизации трудозатрат поставщиков при участии в электронных закупочных процедурах в системе e-Tender и повышения их лояльности к М.видео, добавлен функционал сравнения предложений в части автоматизированной подготовки предложения участника, а именно создание предложения участника к текущему (актуальному) этапу процедуры на основании данных предложения предыдущих этапов.

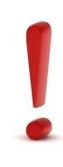

Операция выполняется после наступления срока окончания подачи предложений и даты вскрытия конвертов.

Предложение переносится «как есть», без каких-либо изменений, редактирование и корректировка предложений не предусмотрена.

Перенос предложения выполняется по нажатию кнопки «Перенести предложение» для процедур в статусе «Завершено» в разделе «Предложения и решения» (сравнение предложений):

| Действие участника процедуры Ср                                                                                    | авн. предложен. Подач | а предложения предложение от имени |    |  |  |  |  |  |
|----------------------------------------------------------------------------------------------------|-----------------------|------------------------------------|----|--|--|--|--|--|
| Подроб. Предлагать от имени и Отправить предложение обратно Массовая актуализация контрактов Перенести предложение |                       |                                    |    |  |  |  |  |  |
| Номер предложения                                                                                                  | Статус ответа         | Имя предприятия                    | Им |  |  |  |  |  |
| 7000396                                                                                                    | Подано                | 3AO «CK «TPAHCHEΦTЬ»               |    |  |  |  |  |  |
| 7000395                                                                                                    | Подано                | ИП Марат                           |    |  |  |  |  |  |
| 0                                                                                                    |                       | ИП Чистые пруды                    |    |  |  |  |  |  |

Рис. 5.9 Выбор участника и Кнопка «Перенести предложение».

| M.buqeo  |            | leo  | Инструкция пользователя                                    |      | Участник |
|----------|------------|------|------------------------------------------------------------|------|----------|
| Создано: | 17.06.2015 | v.08 | Инструкция пользователя<br>«Подача предложения участником» | Код: | SRM003   |

Операция возможна только для определенных видов процедур, причем для тендерной процедуры вида «ZBID» – возможна только до согласования «<u>Отчета о процедуре</u>».

Результатом выбора участника и нажатия кнопки «**Перенести предложение**» (Рис. 5.9) будет сообщение об успешном создании предложения (Рис. 5.10). После создания – предложение получает статус «Подано» от имени участника.

| Предложения и решения                                  |  |  |  |  |  |  |  |  |
|--------------------------------------------------------|--|--|--|--|--|--|--|--|
| ПросмПередПеч   🗇   Закрыть Создать следующую процедур |  |  |  |  |  |  |  |  |
| 🗹 Создано предложение №7000397 от участника.           |  |  |  |  |  |  |  |  |
|                                                        |  |  |  |  |  |  |  |  |

Рис.5.10 Номер предложения участника, и кнопка «Обновить»

После нажатия кнопки «**Обновить**» - номер предложение появится (Рис. 5.11) в списке предложений напротив данного участника. И его можно будет обработать в штатном режиме, как актуальное предложение в текущем туре.

| Подроб.   Предлагать от имени 🕢   Отправить предложение обратно   Массовая актуализация контрактов   Перенести предложение |                   |               |                      |    |  |  |  |  |  |  |
|----------------------------------------------------------------------------------------------------|-------------------|---------------|----------------------|----|--|--|--|--|--|--|
|                                                                                                    | Номер предложения | Статус ответа | Имя предприятия      | Им |  |  |  |  |  |  |
|                                                                                                    | 7000396           | Подано        | 3AO «CK «TPAHCHEΦTЬ» |    |  |  |  |  |  |  |
|                                                                                                    | 7000395           | Подано        | ИП Марат             |    |  |  |  |  |  |  |
|                                                                                                    | 7000397           | Подано        | ИП Чистые пруды      |    |  |  |  |  |  |  |

Рис.5.11 Номер предложения участника

## 6 Выход из системы

Для корректного выхода из системы требуется нажать на кнопку «Выход из системы», которая находится в верхней правой части окна (рис. 6.1). Закрытие окна браузера без нажатия данной кнопки, не является корректным выходом из системы.

| SAP                                                       | Name     Name     Name |                                                                                                    |                            |                   |                |              |                |                   |                        |                |                    |                  |              |                         |
|-----------------------------------------------------------|----------------------------------------------------------------------------------------------------|----------------------------------------------------------------------------------------------------|----------------------------|-------------------|----------------|--------------|----------------|-------------------|------------------------|----------------|--------------------|------------------|--------------|-------------------------|
| ⊀Назад Дальше ► История                                   | Избран                                                                                                    | ное Персонализация                                                                                                    | Ракурс                     |                   |                |              |                |                   |                        |                |                    |                  | Добро паж    | аловать: Дмитрий Старос |
| Управление закупками                                      |                                                                                                    |                                                                                                    |                            |                   |                |              |                |                   |                        |                |                    |                  |              |                         |
| Тендеры М.видео Инструк                                   | ции и до                                                                                                    | кументы Поддержк                                                                                                    | a E-tender                 |                   |                |              |                |                   |                        |                |                    |                  |              |                         |
| 1                                                         | Управле                                                                                                    | ние закупками > Тенд                                                                                                    | деры М.видео > Тендеры М.е | идео              |                |              |                |                   |                        |                |                    |                  |              | Полный экран Опции      |
| Тендеры М.видео                                           |                                                                                                    |                                                                                                    |                            |                   |                |              |                |                   |                        |                |                    |                  |              |                         |
| 🕶 Сервисы                                                 | A                                                                                                    | ктивные запросы                                                                                                    |                            |                   |                |              |                |                   |                        |                |                    |                  |              |                         |
| Центральные функции                                       | Центральные функции Веб-процедуры Боз (2) Опубликовано (2) Завершено (0)                                                                                                    |                                                                                                    |                            |                   |                |              |                |                   |                        |                |                    |                  |              |                         |
| <ul> <li>Просмотр данных предприята</li> <li>п</li> </ul> | рокит у диних тискова<br>рокит у диних тискова<br>• Прокитр диних тискова<br>• Прокитреть Бистрое ведение критер.                                                                                                    |                                                                                                    |                            |                   |                |              |                |                   |                        |                |                    |                  |              |                         |
| просмотр данных пользовате                                |                                                                                                    |                                                                                                    |                            |                   |                |              |                |                   |                        |                |                    |                  |              |                         |
|                                                           |                                                                                                    | Papyce [Crangemail papyce] Cogets other   Opcountpers other   Opcountpers other   Opco |                            |                   |                |              |                |                   |                        |                |                    |                  |              |                         |
|                                                           | Ę                                                                                                    | Номер события                                                                                                    | Описание события           | Тип события       | Статус события | Дата запуска | Дата окончания | Номер предложения | Статус предложения     | Версия события | Версия предложения | Вопросы и ответы | Время начала | Время окончания         |
|                                                           |                                                                                                    | 4000252                                                                                                    | 84828 04.12.2015 10:37     | Тендер            | Опубликовано   | 05.12.2015   | 07.12.2015     |                   | Предложение не создано |                |                    | (                | 00:00:00     | 00:00:00                |
|                                                           |                                                                                                    | 4000251                                                                                                    | 73949 02.12.2015 17:49     | Запрос информации | Опубликовано   |              | 30.12.2015     |                   | Предложение не создано |                |                    | (                | 00:00:00     | 00:00:00                |
|                                                           |                                                                                                    | _                                                                                                    |                            |                   |                |              |                |                   |                        |                |                    |                  |              |                         |
|                                                           |                                                                                                    |                                                                                                    |                            |                   |                |              |                |                   |                        |                |                    |                  |              |                         |

| M.buqeo  |                    |  | Инструкция пользователя                                    | Участник |        |  |
|----------|--------------------|--|------------------------------------------------------------|----------|--------|--|
| Создано: | 17.06.2015 v.08 «[ |  | Инструкция пользователя<br>«Подача предложения участником» | Код:     | SRM003 |  |

#### Рис 6.1 Кнопка «Выход из системы»

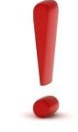

Не допускается открытие одного и того же документа (списка) в разных окнах (вкладках) браузера. В данном случае вы столкнетесь с ошибкой, пример сообщений об ошибке рис. 6.2. Также, данная ошибка может появится при некорректном выходе

из системы. (Закрытие вкладки браузера без нажатия на кнопку «Выход из системы»

|                                                                                             |                                                                                                    |              |                |                     |                         |                |                        |                  |               | ۵ - ۵                  |  |  |
|---------------------------------------------------------------------------------------------|----------------------------------------------------------------------------------------------------|--------------|----------------|---------------------|-------------------------|----------------|------------------------|------------------|---------------|------------------------|--|--|
| E f f ttps://ep-qas.mvideo.ru/irj/portal/                                                   |                                                                                                    |              | 5 ≞ - Q        | 🐷 Обработка предлож | кения - М 🌌 Обработка г | редложения × 🎗 | 🖡 Все заявки на группе | Искат            |               | û 🕯                    |  |  |
|                                                                                             |                                                                                                    |              |                |                     |                         |                |                        |                  |               |                        |  |  |
|                                                                                             |                                                                                                    |              |                |                     |                         |                |                        |                  |               |                        |  |  |
| SAP                                                                                         |                                                                                                    |              |                |                     |                         | Поис           | x                      | Q, т Новый се    | анс Магазин М | Видео Выход из системы |  |  |
| «Назад Дальше » История Избранное Персонализация Ракурс                                     | issag Дальше / История Избранное Персонализация Ракурс                                                                         |              |                |                     |                         |                |                        |                  |               |                        |  |  |
| Управление закупками                                                                        |                                                                                                    |              |                |                     |                         |                |                        |                  |               |                        |  |  |
| Тендеры Мандео Инструкции и допументы Поддержив E-tender                                    |                                                                                                    |              |                |                     |                         |                |                        |                  |               |                        |  |  |
| Управление закутками > Тендеры М.видео > Тендеры М.видео                                    |                                                                                                    |              |                |                     |                         |                |                        |                  |               | Попный экран Опции 🔻   |  |  |
| Тендеры М.видео                                                                             | engepa Wangeo                                                                                                    |              |                |                     |                         |                |                        |                  |               |                        |  |  |
| <ul> <li>Сервисы</li> <li>Запрос 'Все' уже открыт в другом режиме - ПросмСправки</li> </ul> | 🕖 Запрос: Вое' уже отпрыт в другим режиме - ПросліСтровии                                                                      |              |                |                     |                         |                |                        |                  |               |                        |  |  |
| Центральные функции Просмотреть ЖурналСообщен                                               |                                                                                                    |              |                |                     |                         |                |                        |                  |               |                        |  |  |
| <ul> <li>Просмотр данных предприяти</li> </ul>                                              |                                                                                                    |              |                |                     |                         |                |                        |                  |               |                        |  |  |
| • Просмотр данных пользовати                                                                |                                                                                                    |              |                |                     |                         |                |                        |                  |               |                        |  |  |
| Активные запросы                                                                            | Алтивные запросы                                                                                                    |              |                |                     |                         |                |                        |                  |               |                        |  |  |
| Веб-процедуры Все (2) Олубликовано (2) Завершено (0                                         | (0) Завершено (0)                                                                                                    |              |                |                     |                         |                |                        |                  |               |                        |  |  |
|                                                                                             |                                                                                                    |              |                |                     |                         |                |                        |                  |               |                        |  |  |
| Веб-процедуры - Все                                                                         |                                                                                                    |              |                |                     |                         |                |                        |                  |               |                        |  |  |
| <ul> <li>Просмотреть быстрое ведение критер.</li> </ul>                                     | Ippowrzyce Sączyce eggewe cymra;                                                                                               |              |                |                     |                         |                |                        |                  |               |                        |  |  |
| Ракурс: [Стандартный ракурс   Создать ответ   При                                           | Радурс [Стандартный радурст] Содать ответ   Просмотреть собитие Просмотреть ответ   Просмотр перед лечатью   Обновлъ Экспорт " |              |                |                     |                         |                |                        |                  |               |                        |  |  |
| Номер события Описание события Тип                                                          | п события Статус события                                                                                                    | Дата запуска | Дата окончания | Номер предлажения   | Статус предложения      | Версия события | Версия предложения     | Вопросы и ответы | Время начала  | Время окончания        |  |  |
| 4000252 84828 04.12.2015 10:37 Texp                                                         | ндер Олубликовано                                                                                                    | 05.12.2015   | 07.12.2015     |                     | Предложение не создано  |                |                        |                  | 00:00:00      | 00:00:00               |  |  |
| 4000251 73949 02.12.2015 17:49 3anp                                                         | прос информации Опубликовано                                                                                                   |              | 30.12.2015     |                     | Предложение не создано  |                |                        | (                | 00:00:00      | 00:00:00               |  |  |

Рис 6.2 Сообщение об ошибке при открытии списка закупочных процедур одновременно в двух вкладках браузера